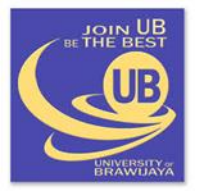

FILKOM | UB

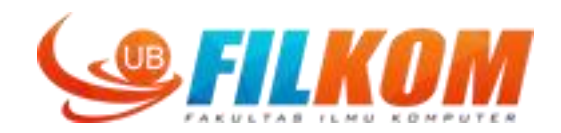

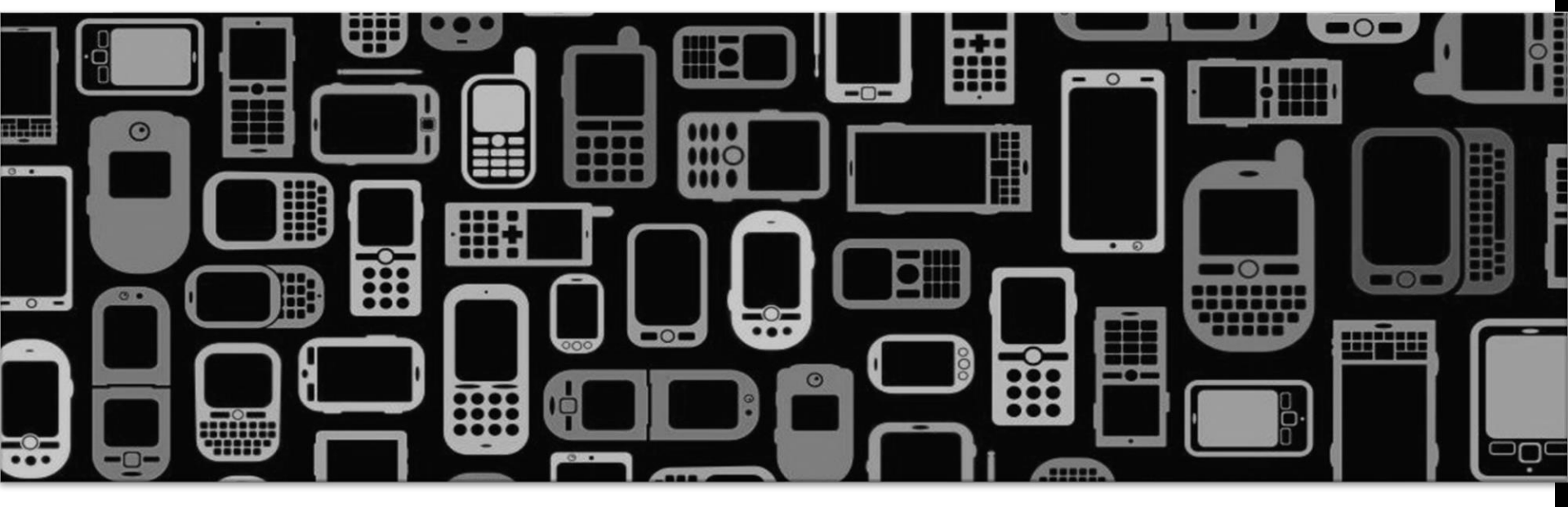

## CCE60220

# Perangkat Bergerak (TKOM)

Fakultas Ilmu Komputer Universitas Brawijaya

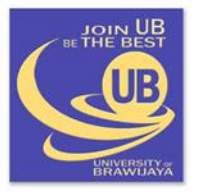

### FILKOM | UB

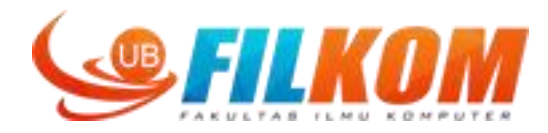

MATAKULIAH: Perangkat Bergerak (TKOM)KODE/ STATUS: CCE60220SKS: 2Dosen: Dahnial Syauqy, S.T, M.TEmail: dahnial87@ub.ac.idRuang: .

# Agenda Perkuliahan

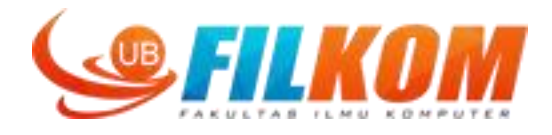

- 1. Intro dan overview perkuliahan
- 2. Sejarah dan perkembangan teknologi perangkat bergerak
- 3. Komponen perangkat keras dan perangkat lunak
- 4. Pengenalan dan instalasi android studio serta aplikasi sederhana
- 5. Intent dan passing data pada Android Studio
- 6. Android Studio: Sensor reading
- 7. Android Studio: Storage & shared preference
- 8. =====UTS
- 9. Pengenalan dan aplikasi sederhana dengan MIT AppInventor
- 10. Appinventor: variable, looping, conditional, tinyDB, file
- 11. appInventor: sensor reading & persiapan project
- 12. Appinventor: Akuisisi gambar dan suara
- 13. Appinventor: komunikasi bluetooth
- 14. Appinventor: basic animation
- 15. Presentasi kelompok
- 16. =====UAS

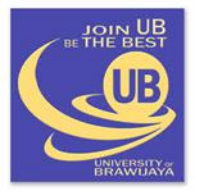

FILKOM | UB

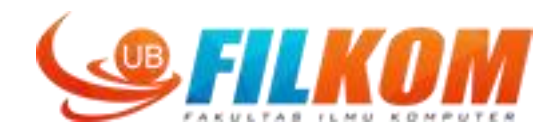

## **Saving Data to Storage**

- Shared Preference
- Internal Storage
- External Storage
- Using Database (not discussed)

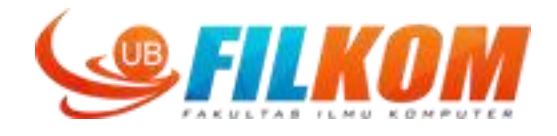

Shared Preferences allows activities and applications to keep preferences, in the form of **key-value pairs** that will persist even when the user closes the application.

**SharedPreferences** is application specific, i.e. the data is lost on performing one of the following options:

- on uninstalling the application
- on clearing the application data (through Settings)

As the name suggests, the primary purpose is to store user-specified configuration details, such as user specific settings, keeping the user logged into the application.

Android stores Shared Preferences settings as XML file in **shared\_prefs** folder under DATA/data/{application package} directory.

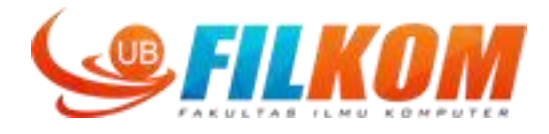

#### Initialization

1 SharedPreferences pref = getApplicationContext().getSharedPreferences("MyPref", 0);

```
2 Editor editor = pref.edit();
```

#### **Storing Data**

#### editor.commit() is used in order to save changes to shared preferences.

```
editor.putBoolean("key_name", true); // Storing boolean - true/false
editor.putString("key_name", "string value"); // Storing string
editor.putInt("key_name", "int value"); // Storing integer
editor.putFloat("key_name", "float value"); // Storing float
editor.putLong("key_name", "long value"); // Storing long
editor.commit(); // commit changes
```

#### **Retrieving Data**

```
1 pref.getString("key_name", null); // getting String
2 pref.getInt("key_name", null); // getting Integer
3 pref.getFloat("key_name", null); // getting Float
4 pref.getLong("key_name", null); // getting Long
5 pref.getBoolean("key_name", null); // getting boolean
```

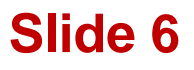

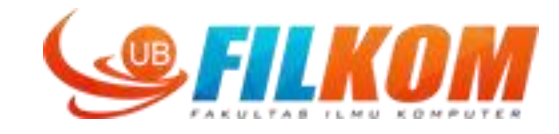

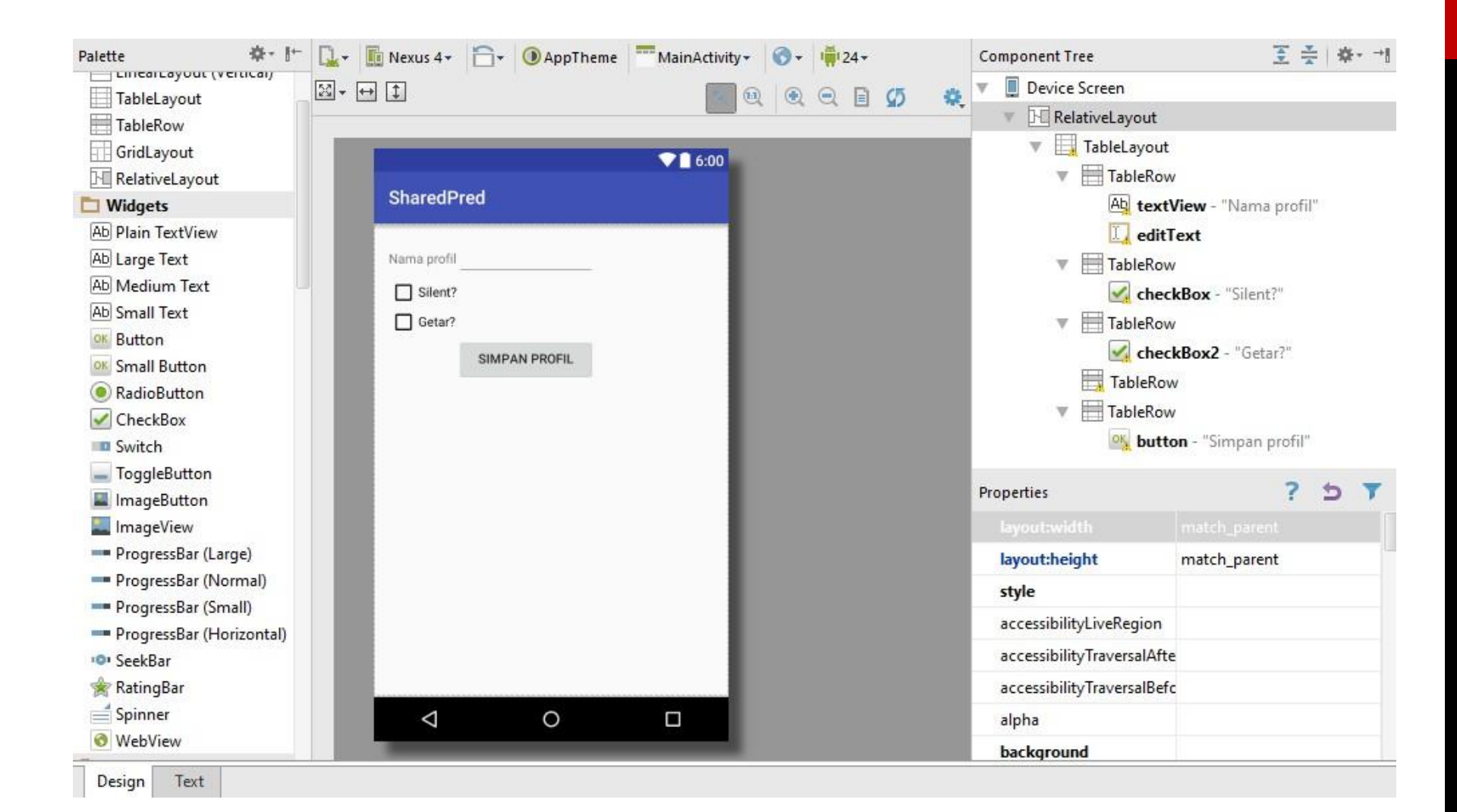

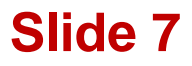

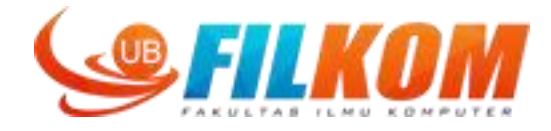

```
package com.tekom.home.sharedpred;
+ import ...
public class MainActivity extends AppCompatActivity {
    private EditText myedittext;
    private CheckBox mycheckbox1;
    private CheckBox mycheckbox2;
    private Button mybutton;
     @Override
     protected void onCreate (Bundle savedInstanceState) {
         super.onCreate(savedInstanceState);
         setContentView(R.layout.activity main);
        myedittext = (EditText)findViewById(R.id.editText);
        mycheckbox1 = (CheckBox) findViewById (R.id.checkBox);
        mycheckbox2 = (CheckBox) findViewById(R.id.checkBox2);
        mybutton = (Button) findViewById(R.id.button);
         mybutton.setOnClickListener(new View.OnClickListener()
             @Override
            public void onClick(View view) {
         1);
```

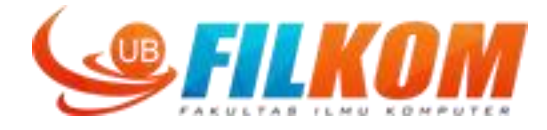

```
package com.tekom.home.sharedpred;
import ...
public class MainActivity extends AppCompatActivity {
    private EditText myedittext;
    private CheckBox mycheckbox1;
    private CheckBox mycheckbox2;
    private Button mybutton;
    ROverride
    protected void onCreate(Bundle savedInstanceState) {
        super.onCreate(savedInstanceState);
        setContentView(R.layout.activity main);
        myedittext = (EditText)findViewById(R.id.editText);
        mycheckbox1 = (CheckBox) findViewById (R.id.checkBox);
        mycheckbox2 = (CheckBox) findViewById(R.id.checkBox2);
        mybutton = (Button) findViewById(R.id.button);
        SharedPreferences settings = getSharedPreferences("MyPREFERENCES", Context.MODE PRIVATE);
        mybutton.setOnClickListener(new View.OnClickListener() {
             @Override
            public void onClick(View view) {
        });
```

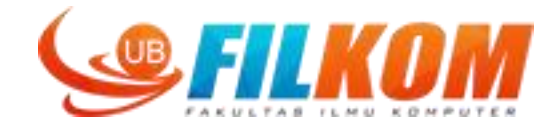

```
private CheckBox mycheckbox1;
private CheckBox mycheckbox2;
private Button mybutton;
@Override
protected void onCreate(Bundle savedInstanceState) {
    super.onCreate(savedInstanceState);
    setContentView(R.layout.activity main);
    myedittext = (EditText) findViewById(R.id.editText);
    mycheckbox1 = (CheckBox) findViewById (R.id.checkBox);
    mycheckbox2 = (CheckBox) findViewById(R.id.checkBox2);
    mybutton = (Button) findViewById(R.id.button);
    final SharedPreferences settings = getSharedPreferences("MyPREFERENCES", Context.MODE PRIVATE);
    mybutton.setOnClickListener(new View.OnClickListener() {
        @Override
        public void onClick(View view) {
            SharedPreferences.Editor editor = settings.edit();
            editor.putString("namaprofil",myedittext.getText().toString());
            editor.putBoolean("kondisisilent",mycheckbox1.isChecked());
            editor.putBoolean("kondisigetar", mycheckbox2.isChecked());
            editor.commit();
            Toast.makeText(MainActivity.this, "Setting telah disimpan", Toast.LENGTH SHORT).show();
    1);
```

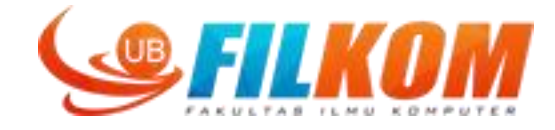

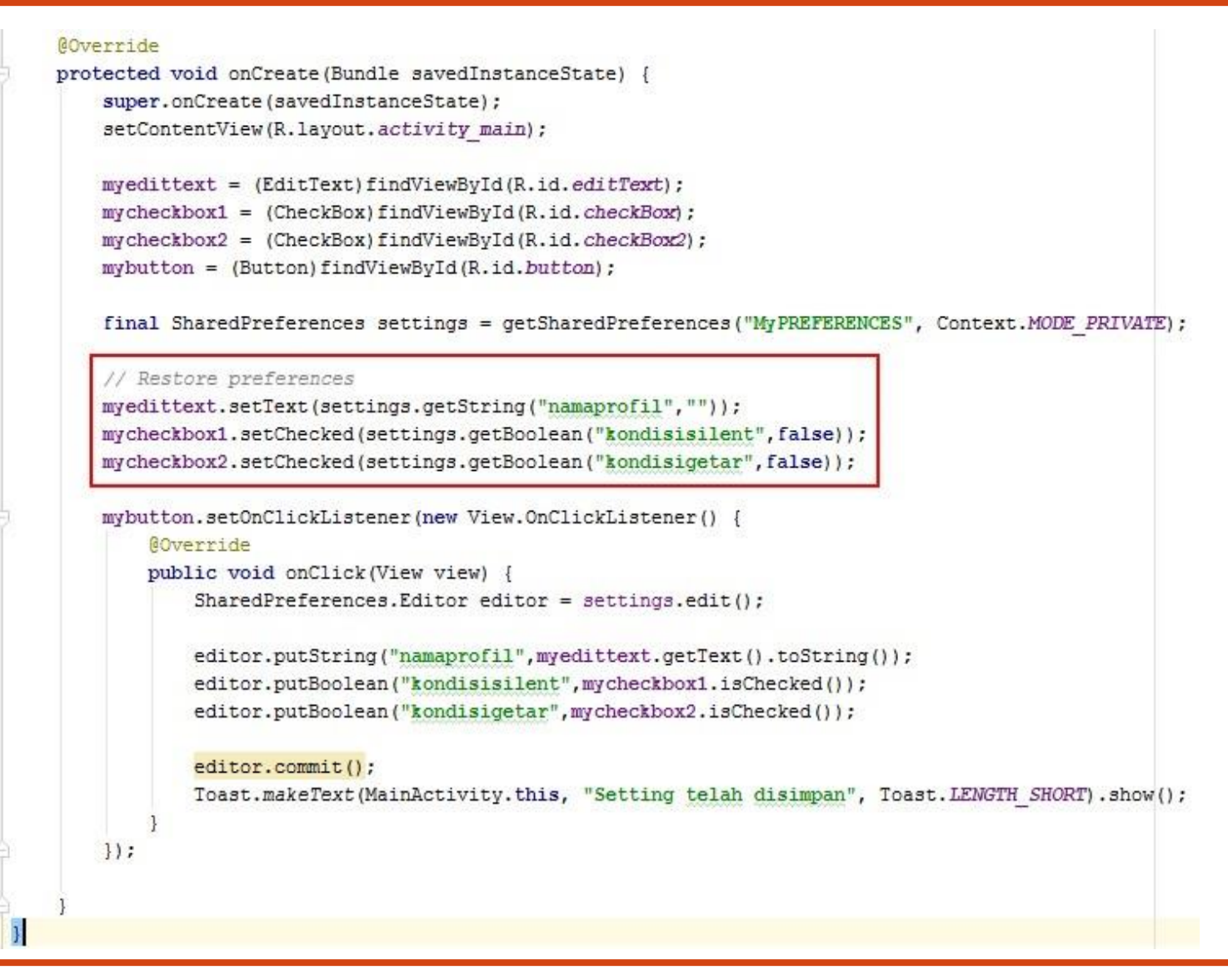

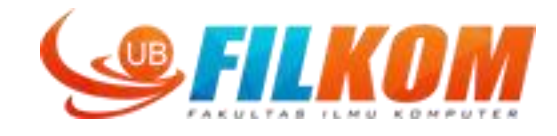

| 5554:PB_API_16         | 5554:PB_API_16          | 5554:PB_API_16                              |
|------------------------|-------------------------|---------------------------------------------|
| <sup>36</sup> / 🙆 1:29 | <sup>36</sup> / 🙆 1:29  | <sup>36</sup> ∕/ <sup>2</sup> 1:30          |
| SharedPred             | SharedPred              | SharedPred                                  |
| Nama profil            | Nama profil <b>baru</b> | Nama profil <mark>baru</mark>               |
| Silent?                | Silent?                 | Silent?                                     |
| Getar?                 | Getar?                  | Getar?                                      |
| SIMPAN PROFIL          | SIMPAN PROFIL           | SIMPAN PROFIL                               |
|                        |                         |                                             |
|                        |                         |                                             |
|                        |                         | When app was closed<br>And then re-launched |
|                        | Setting telah disimpan  |                                             |
|                        |                         |                                             |
|                        |                         |                                             |

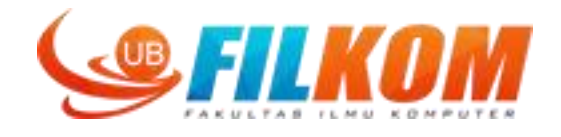

Android Internal storage is the storage of the private data on the device memory (but not relational data or some sort of key/value cache pairs).

By default, saving and loading files to the internal storage are private to the application and other applications will not have access to these files. When the user uninstalls the applications the internal stored files associated with the application are also removed.

**openFileOutput()**: This method is used to create and save a file. It's syntax is given below:

```
FileOutputStream fOut = openFileOutput("file name",Context.MODE_PRIVATE);
String str = "test data";
fOut.write(str.getBytes());
fOut.close();
```

openFileInput(): This method is used to open a file and read it.

```
FileInputStream fin = openFileInput(file);
```

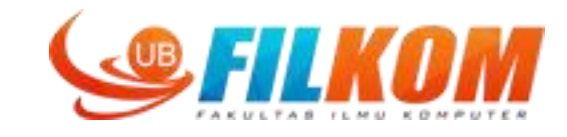

| Palette 🕸 🗜 🚺        | 🔹 🌆 Nexus 4 + 🔂 + 🔘 AppThem | ne <sup>™</sup> MainActivity → 🔞 → 📫 24 → | Component Tree           | 至 🛬 👘                          |
|----------------------|-----------------------------|-------------------------------------------|--------------------------|--------------------------------|
| 🗖 Layouts 🛛 🔯 ,      | - ↔ ‡                       |                                           | 🙀 🔻 📃 Device Screen      |                                |
| FrameLayout          |                             |                                           | 🔻 🕅 RelativeLayout       |                                |
| LinearLayout (Hori   |                             | 0/                                        | TableLayou               | ıt                             |
| LinearLayout (Verti  |                             | 6:00                                      | TableBo                  | NA/                            |
| TableLayout          | Storedatafile               |                                           | edi                      | tTevt                          |
| TableRow             |                             |                                           |                          |                                |
| GridLayout           |                             |                                           |                          | JW                             |
| RelativeLayout       |                             |                                           |                          | ton - "Simpan internal storag  |
| 🗖 Widgets            | SIMPAN INTERNAL STORAGE     |                                           | TableRo                  | w                              |
| Ab Plain TextView    |                             |                                           | <u>o</u> ⊱ but           | ton2 - "Baca Internal storage" |
| Ab Large Text        | BACA INTERNAL STORAGE       |                                           |                          |                                |
| Ab Medium Text       |                             |                                           | Properties               | ? 5 1                          |
| Ab Small Text        |                             |                                           | lavout:width             |                                |
| OK Button            |                             |                                           | buouthoight              | match parent                   |
| Small Button         |                             |                                           | layoutheight             | match_parent                   |
| RadioButton          |                             |                                           | style                    |                                |
| CheckBox             |                             |                                           | accessibilityLiveRegion  | È.                             |
| Switch               |                             |                                           | accessibilityTraversalAf | te                             |
| ToggleButton         |                             | _                                         | accessibilityTraversalBe | efc                            |
| ImageButton          |                             |                                           | alnha                    |                                |
| 🔜 ImageView          |                             |                                           |                          |                                |
| ProgressBar (Large   |                             |                                           | background               |                                |
| - ProgressBar (Norm  |                             |                                           | backgroundTint           |                                |
| - ProgressBar (Small | 1 0                         |                                           | backgroundTintMode       |                                |
| ProgressBar (Horiz   |                             |                                           | clickable                |                                |
| 😳 SeekBar            |                             |                                           |                          |                                |

31 March 2023

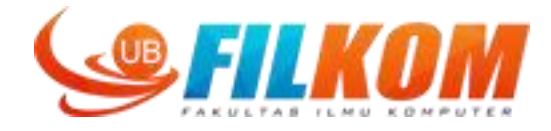

```
package com. sexom. nome. sourcassarrey
import ...
public class MainActivity extends AppCompatActivity {
    private EditText myedittext;
    private Button simpaninternalbutton;
    private Button bacainternalbutton;
    ROverride
    protected void onCreate (Bundle savedInstanceState) {
        super.onCreate(savedInstanceState);
        setContentView(R.layout.activity main);
        myedittext = (EditText)findViewById(R.id.editText);
        simpaninternalbutton = (Button) findViewById(R.id.button);
        bacainternalbutton = (Button) findViewById(R.id.button2);
         simpaninternalbutton.setOnClickListener(new View.OnClickListener()
            GOverride
            public void onClick(View view) {
             1
         1);
        bacainternalbutton.setOnClickListener(new View.OnClickListener() {
            @Override
            public void onClick(View view) {
         1);
}
```

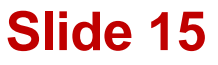

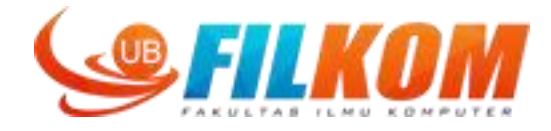

```
package com. sexom. nome. seoredusatire,
+ import ...
public class MainActivity extends AppCompatActivity {
    private EditText myedittext;
    private Button simpaninternalbutton;
     private Button bacainternalbutton;
     ROverride
    protected void onCreate(Bundle savedInstanceState) {
         super.onCreate(savedInstanceState);
         setContentView(R.layout.activity main);
         myedittext = (EditText) findViewById(R.id.editText);
         simpaninternalbutton = (Button) findViewById(R.id.button);
         bacainternalbutton = (Button) findViewById(R.id.button2);
         simpaninternalbutton.setOnClickListener(new View.OnClickListener() {
             @Override
             public void onClick(View view) {
  9.
                 FileOutputStream fOut = openFileOutput("myfile", Context.MODE PRIVATE);
                                                 File not found exception??
         });
         bacainternalbutton.setOnClickListener(new View.OnClickListener() {
             ROverride
            public void onClick(View view) {
             ł
         });
```

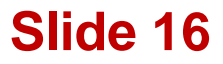

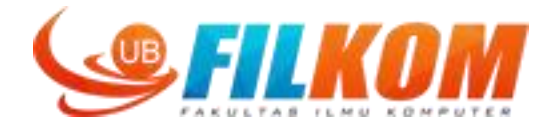

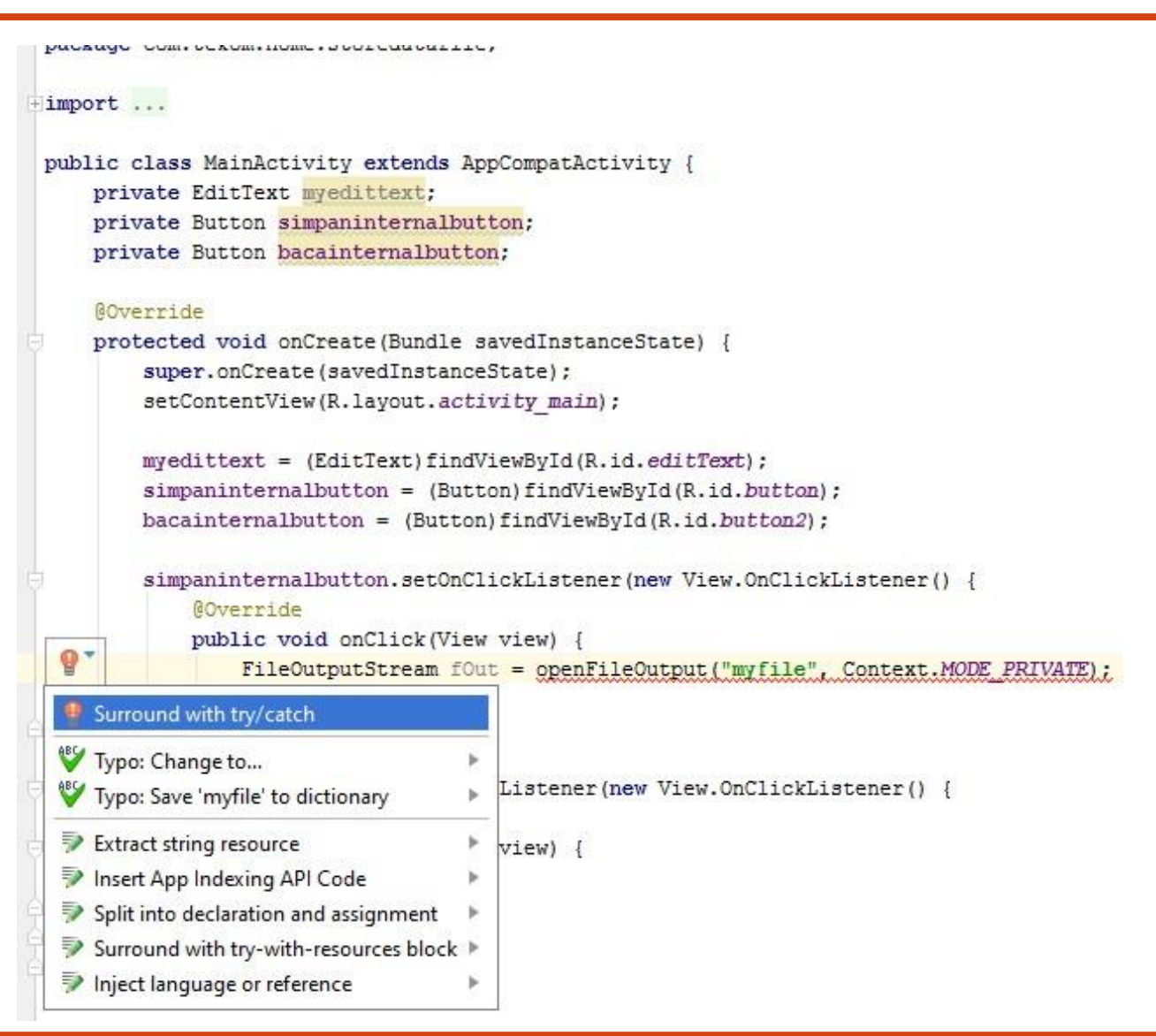

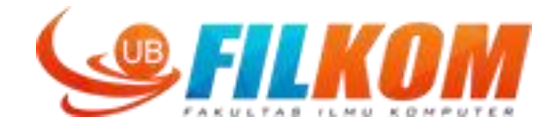

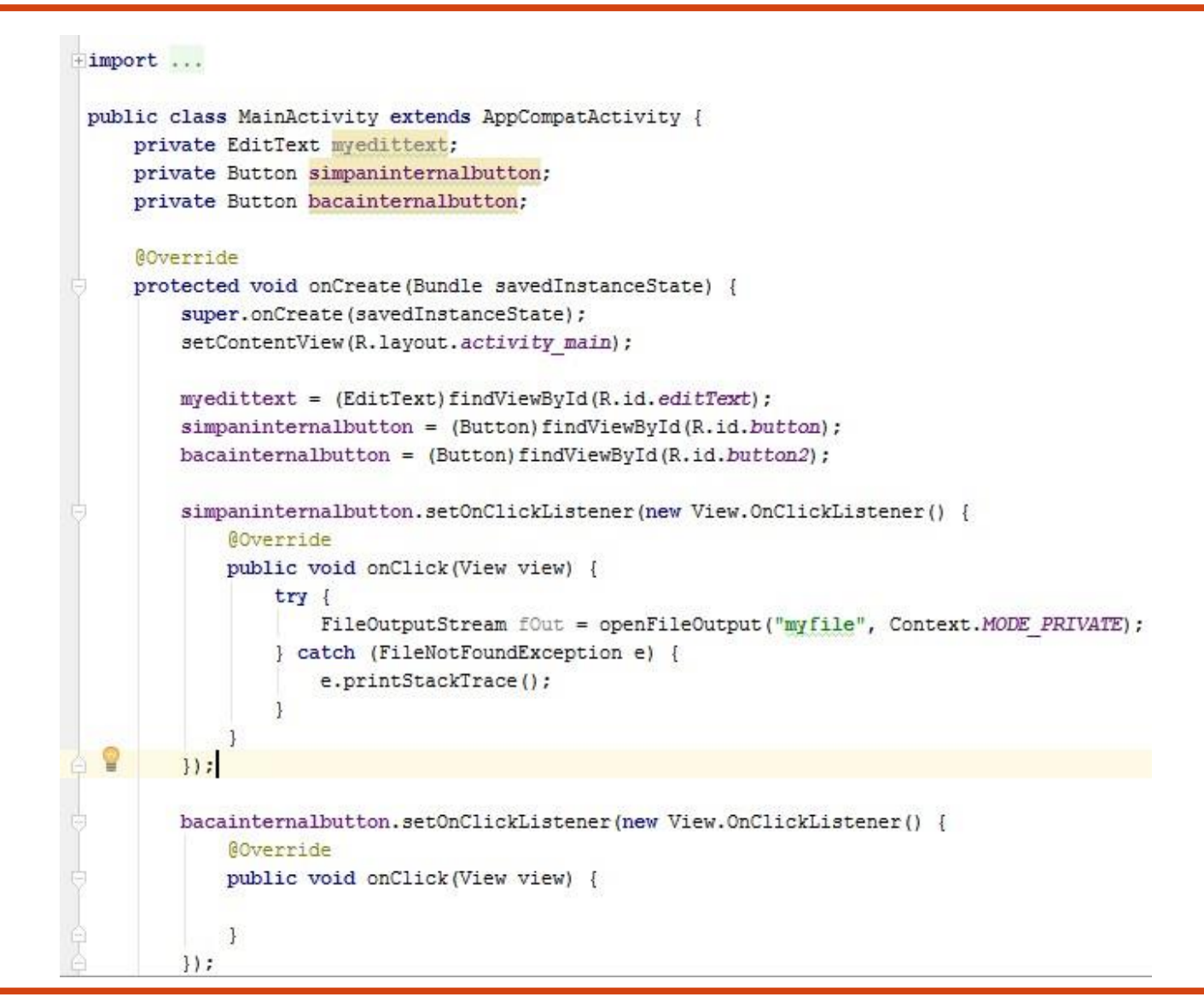

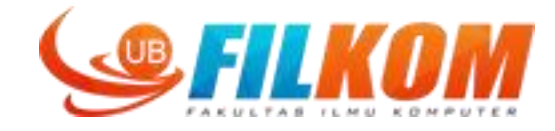

```
public class MainActivity extends AppCompatActivity {
    private EditText myedittext;
    private Button simpaninternalbutton;
    private Button bacainternalbutton;
    @Override
    protected void onCreate (Bundle savedInstanceState) {
        super.onCreate(savedInstanceState);
        setContentView(R.layout.activity main);
        myedittext = (EditText)findViewById(R.id.editText);
        simpaninternalbutton = (Button) findViewById(R.id.button);
       bacainternalbutton = (Button) findViewById(R.id.button2);
        simpaninternalbutton.setOnClickListener(new View.OnClickListener() {
            ROverride
            public void onClick(View view) {
                try {
                    FileOutputStream fOut = openFileOutput("myfile", Context.MODE PRIVATE);
                } catch (Exception e) {
                    e.printStackTrace();
        });
        bacainternalbutton.setOnClickListener(new View.OnClickListener() {
            @Override
            public void onClick(View view) {
        });
}
```

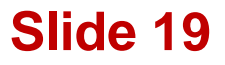

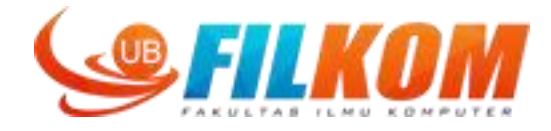

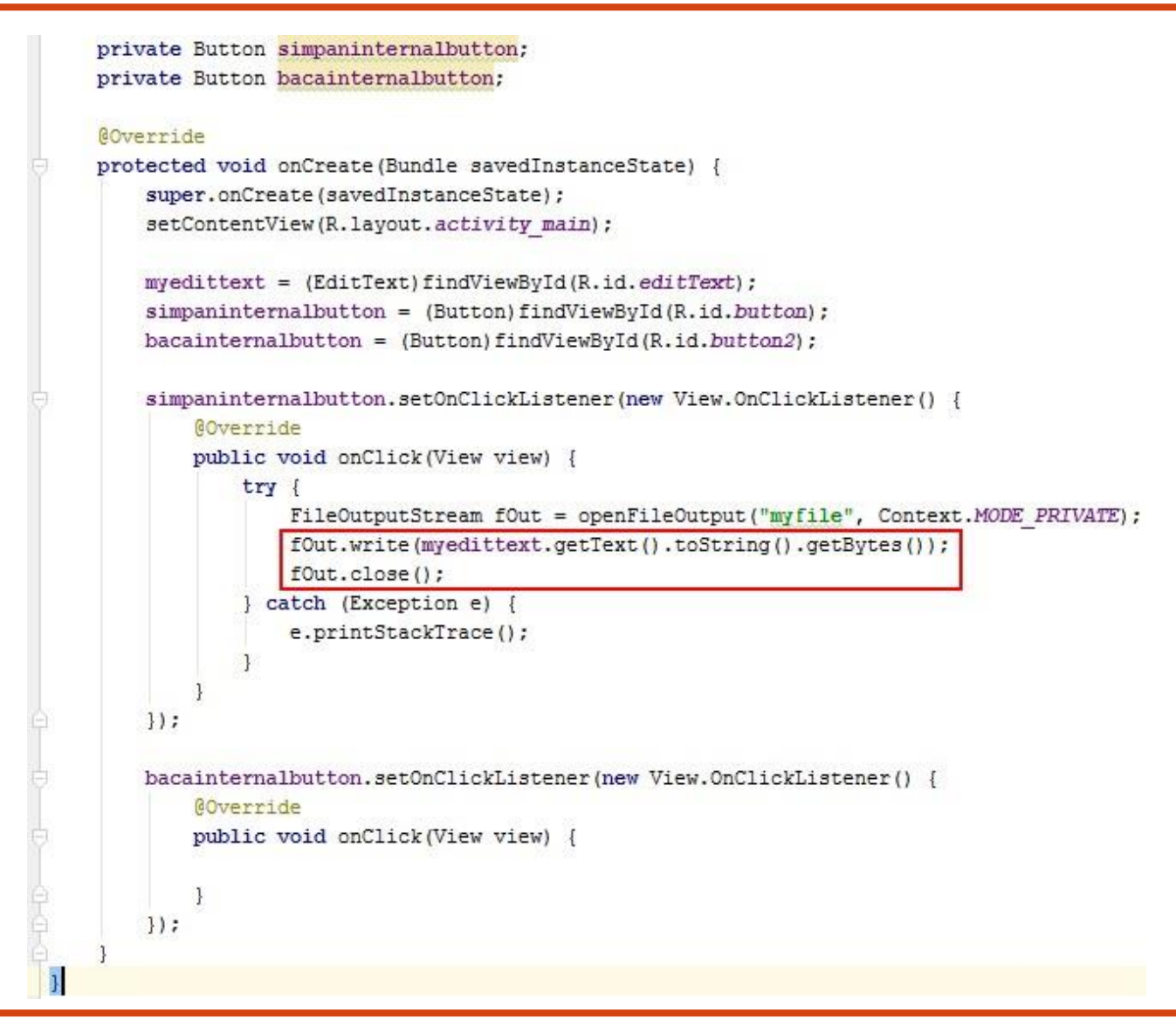

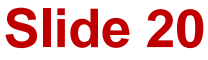

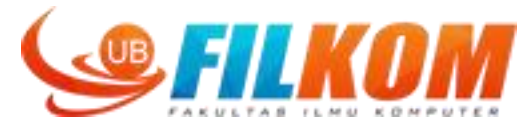

```
private button simpaninternarbutton,
    private Button bacainternalbutton;
    @Override
   protected void onCreate (Bundle savedInstanceState) {
        super.onCreate(savedInstanceState);
        setContentView(R.layout.activity main);
        myedittext = (EditText) findViewById(R.id.editText);
        simpaninternalbutton = (Button) findViewById(R.id.button);
       bacainternalbutton = (Button) findViewById(R.id.button2);
        simpaninternalbutton.setOnClickListener(new View.OnClickListener() {
            @Override
           public void onClick(View view) {
                try {
                    FileOutputStream fOut = openFileOutput("myfile", Context.MODE PRIVATE);
                    fOut.write(myedittext.getText().toString().getBytes());
                    fOut.close();
                   Toast.makeText(MainActivity.this, "data telah disimpan", Toast.LENGTH SHORT).show();
                catch (Exception e) {
                    e.printStackTrace();
        1);
       bacainternalbutton.setOnClickListener(new View.OnClickListener() {
            ROverride
           public void onClick(View view) {
            }
       });
}
```

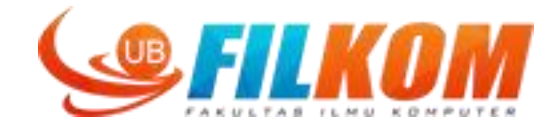

```
COLOGI (LACEPOIDI C) (
            e.printStackTrace();
1);
bacainternalbutton.setOnClickListener(new View.OnClickListener() {
    @Override
    public void onClick(View view) {
        //reading text from file
        try {
            FileInputStream fileIn=openFileInput("myfile");
            InputStreamReader InputRead= new InputStreamReader(fileIn);
            char[] inputBuffer= new char[100];
            String s="";
            int charRead;
            while ((charRead=InputRead.read(inputBuffer))>0) {
                // char to string conversion
                String readstring=String.copyValueOf(inputBuffer,0,charRead);
                s +=readstring;
            InputRead.close();
            myedittext.setText(s);
        } catch (Exception e) {
            e.printStackTrace();
});
```

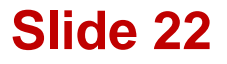

## Result

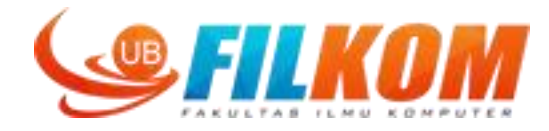

| 5554:PB_API_16          | 5554:PB_API_16<br>7:16  |
|-------------------------|-------------------------|
| Storedatafile           | Storedatafile           |
|                         | coba ini                |
| SIMPAN INTERNAL STORAGE | SIMPAN INTERNAL STORAGE |
| BACA INTERNAL STORAGE   | BACA INTERNAL STORAGE   |
|                         |                         |
|                         |                         |
|                         |                         |

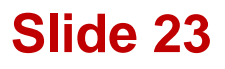

## Where the file is located?

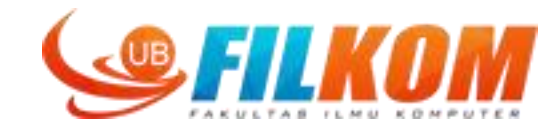

| <sup>36</sup> / 🔓 6       | :32 com |   | tekom                              | 🛅 home 🔀 🛅 storedatafile                  | 🔘 🖸 Main            | Activ   | ity         |             |         |
|---------------------------|---------|---|------------------------------------|-------------------------------------------|---------------------|---------|-------------|-------------|---------|
| Storodatafila             | ⊕ ≑     | 1 | ¥- ∦+-                             | 🤷 activity_main.xml × (                   | MainActi            | vity.j  | ava ×       |             |         |
| toredatame                |         |   | private Button bacainternalbutton; |                                           |                     |         |             |             |         |
| oba ini                   |         |   |                                    |                                           |                     |         |             |             |         |
|                           |         |   |                                    |                                           |                     |         |             | Quick Acc   | ess     |
| SIMPAN INTERNAL STORAGE   |         |   | - 0                                | 🖄 Threads 🔋 Heap 🔋 Allocation Tracker 🗢 N | etwork Statistics 📫 | File Ex | plorer 🛛 🥥  | Emulator Co | ntrol 🗖 |
| Sim An Internate of State |         |   | ₩ / ~                              | Name                                      | Size Date           | Time    | Permissions | Info        |         |
|                           |         |   |                                    | > 🗁 com.android.smoketest                 | 2016-09-06          | 06:13   | drwxr-xx    |             |         |
|                           |         |   | PB_API_1                           | > 🗁 com.android.smoketest.tests           | 2016-09-06          | 06:13   | drwxr-xx    |             |         |
| BACA INTERNAL STORAGE     |         |   | 8600 / 8700                        | > 🗁 com.android.soundrecorder             | 2016-09-06          | 06:13   | drwxr-xx    |             |         |
| DAGA INTERIME OF GRADE    |         |   | 8601                               | > 🗁 com.android.speechrecorder            | 2016-09-06          | 06:13   | drwxr-xx    |             |         |
|                           |         |   | 8602                               | > 🥭 com.android.systemu                   | 2016-09-06          | 06:13   | drwxr-xx    |             |         |
|                           |         |   | 8603                               | com android wallpaper livenicker          | 2016-09-00          | 06.13   | drwxr-xx    |             |         |
|                           |         |   | 8604                               | > Comandroid.widgetpreview                | 2016-09-06          | 06:13   | drwxr-xx    |             |         |
|                           |         |   | 8606                               | > 🗁 com.example.android.apis              | 2016-09-06          | 06:13   | drwxr-xx    |             |         |
|                           |         |   | 8607                               | > 🗁 com.example.android.livecubes         | 2016-09-06          | 06:13   | drwxr-xx    |             |         |
|                           |         |   | 8608                               | > 🗁 com.example.android.softkeyboar       | 2016-09-06          | 06:13   | drwxr-xx    |             |         |
|                           |         |   | 8609                               | > 🗁 com.svox.pico                         | 2016-09-06          | 06:20   | drwxr-xx    |             |         |
|                           |         |   | 8610                               | > com.tekom.home.myapplication            | 2016-09-17          | 11:55   | drwxr-xx    |             |         |
|                           |         |   | 8611                               | > Comitekominome.nrywebappicat            | 2016-09-06          | 06:20   | drwxr-xx    |             |         |
|                           |         |   | 8012                               | > > com.tekom.home.sensorapp              | 2016-09-30          | 06:39   | drwxr-xx    |             |         |
|                           |         |   | 8614                               | > 🗁 com.tekom.home.sharedpred             | 2016-10-06          | 13:29   | drwxr-xx    |             |         |
|                           |         |   | 8615                               | 🗸 🗁 com.tekom.home.storedatafile          | 2016-10-07          | 06:28   | drwxr-xx    |             |         |
|                           |         |   |                                    | > 🗁 cache                                 | 2016-10-07          | 06:32   | drwxrwxx    |             |         |
|                           |         |   |                                    | ✓ 🧁 files                                 | 2016-10-07          | 06:29   | drwx        |             |         |
|                           |         |   |                                    | > 🥪 instant-run                           | 2016-10-07          | 06:32   | arwx        |             |         |
|                           |         |   |                                    | > 🗁 lib                                   | 2016-10-07          | 06:28   | drwxr-xr-x  |             |         |
|                           | -       |   |                                    | > 🥭 jp.co.omronsoft.openwnn               | 2016-09-06          | 06:13   | drwxr-xx    |             |         |
|                           |         |   |                                    | > 🗁 dontpanic                             | 2016-09-06          | 06:12   | drwxr-x     |             |         |
| data telah disimpan       |         |   |                                    | > 🗁 drm                                   | 2016-09-06          | 06:12   | drwxrwx     |             |         |
|                           |         |   |                                    |                                           |                     |         |             |             |         |
|                           |         |   |                                    |                                           |                     |         |             |             |         |

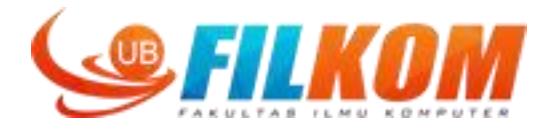

External storage such as SD card can also store application data

This can be a removable storage media (such as an SD card) or an internal (non-removable) storage.

All applications can read and write files placed on the external storage and the user can remove them. We need to check if the SD card is available and if we can write to it.

Permission in androidmanifest.xml

1 <uses-permission android:name="android.permission.WRITE\_EXTERNAL\_STORAGE"/>
2 <uses-permission android:name="android.permission.READ EXTERNAL STORAGE"/>

If you need to both read and write files, then you need to request only the <u>WRITE\_EXTERNAL\_STORAGE</u> permission, because it implicitly requires read access as well.

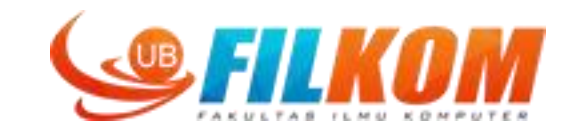

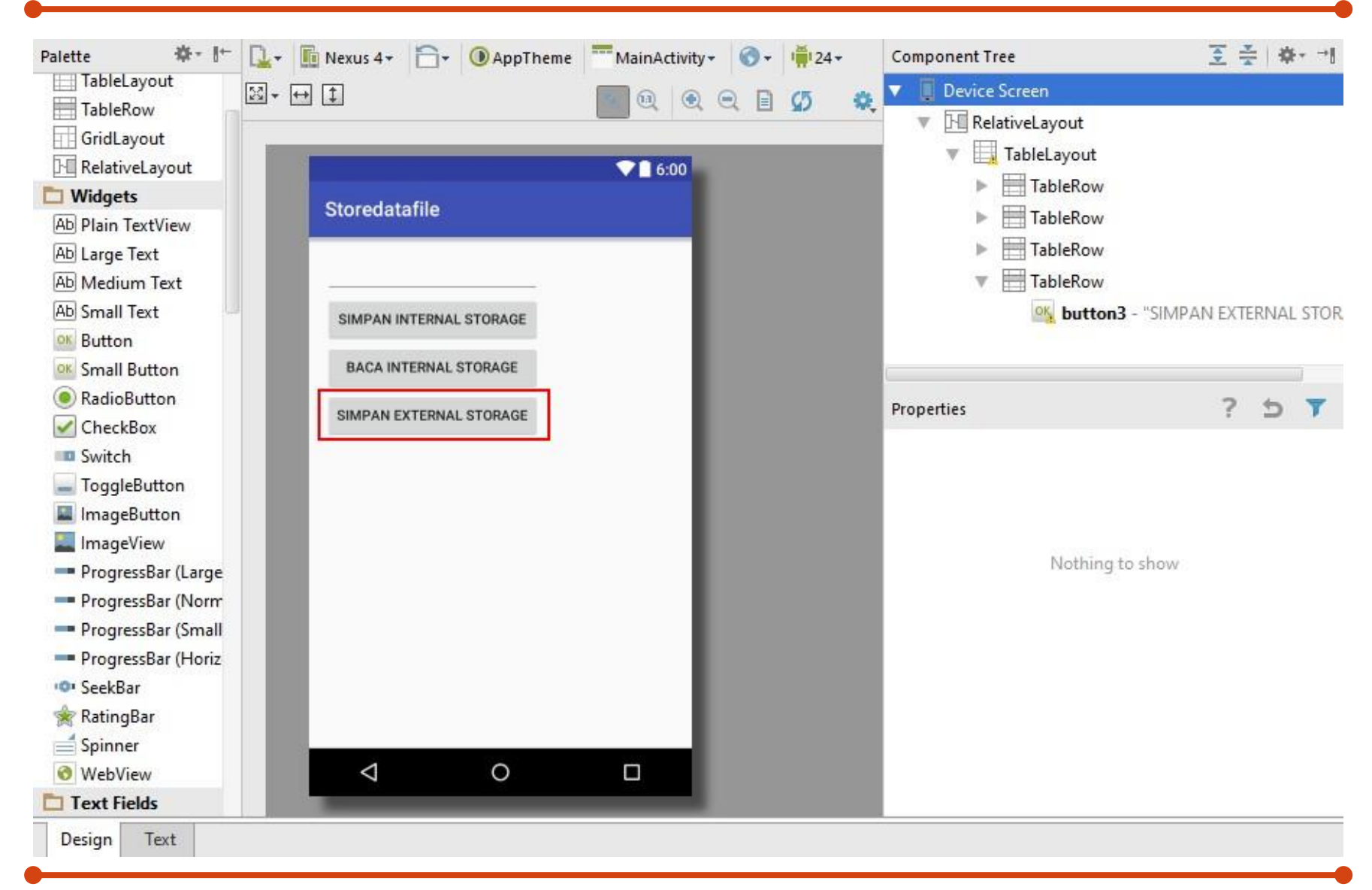

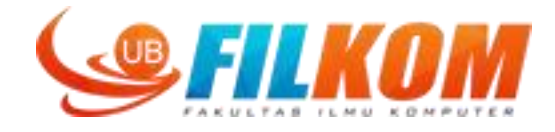

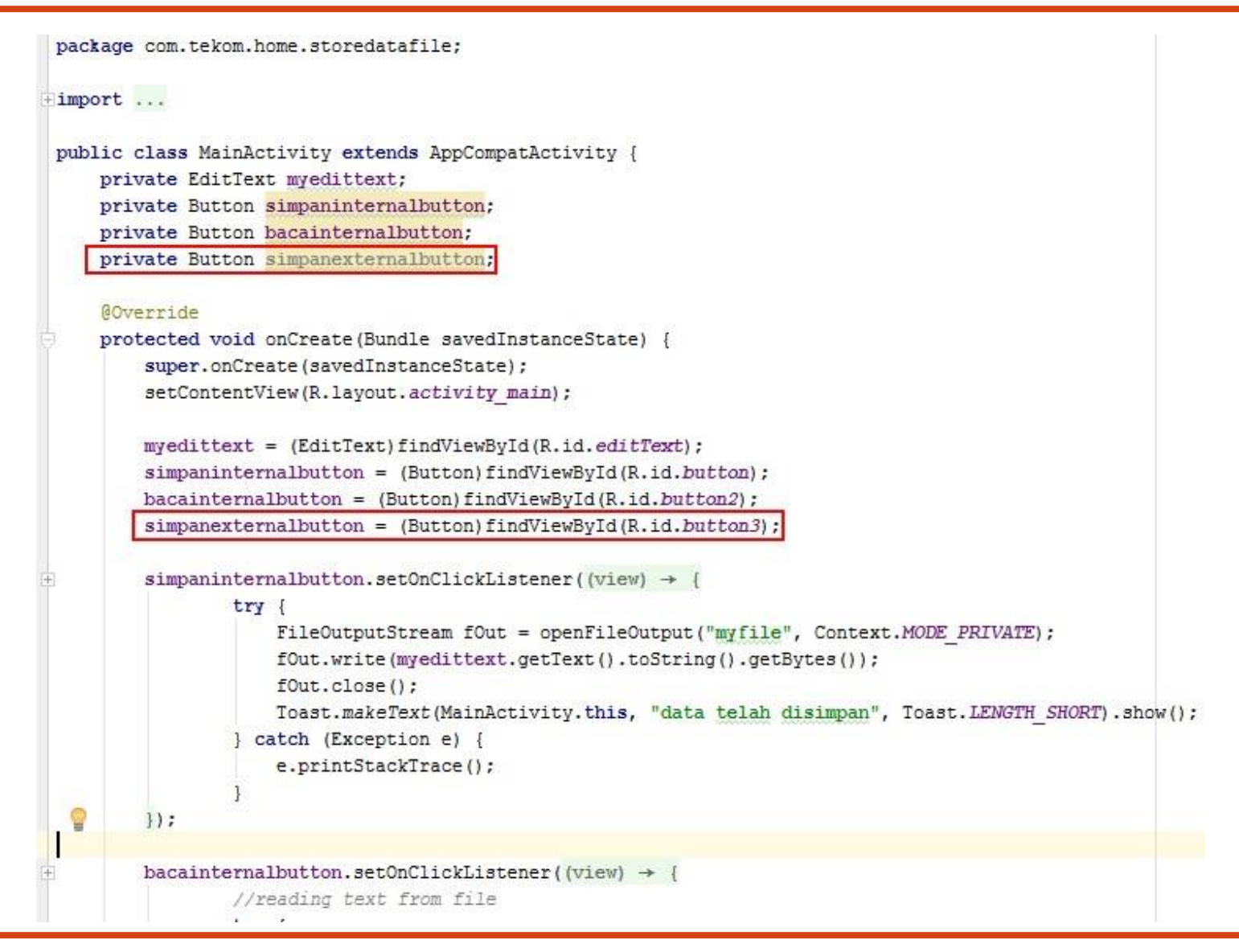

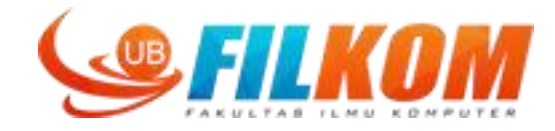

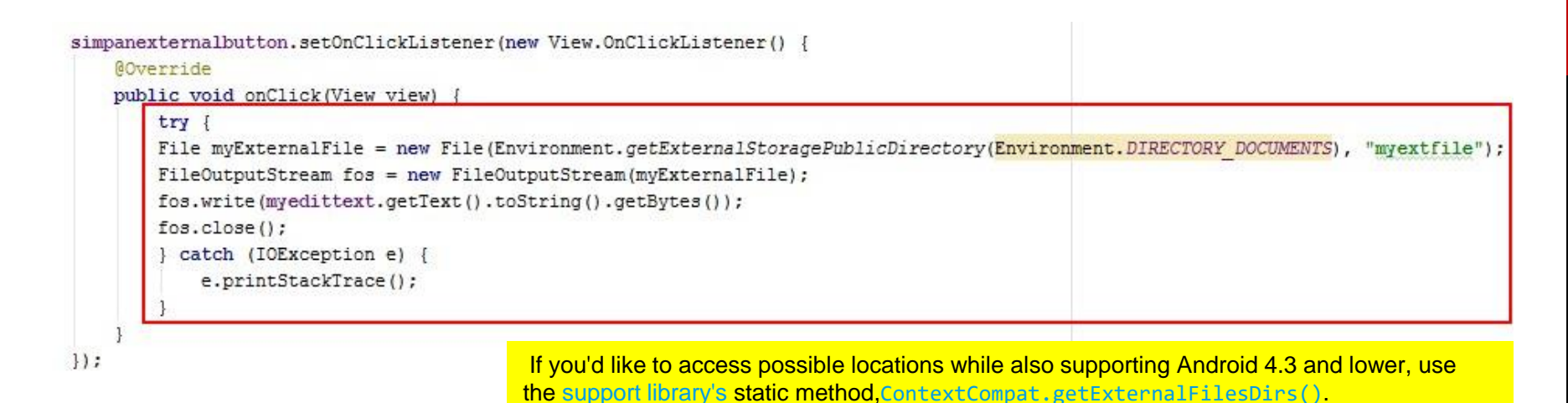

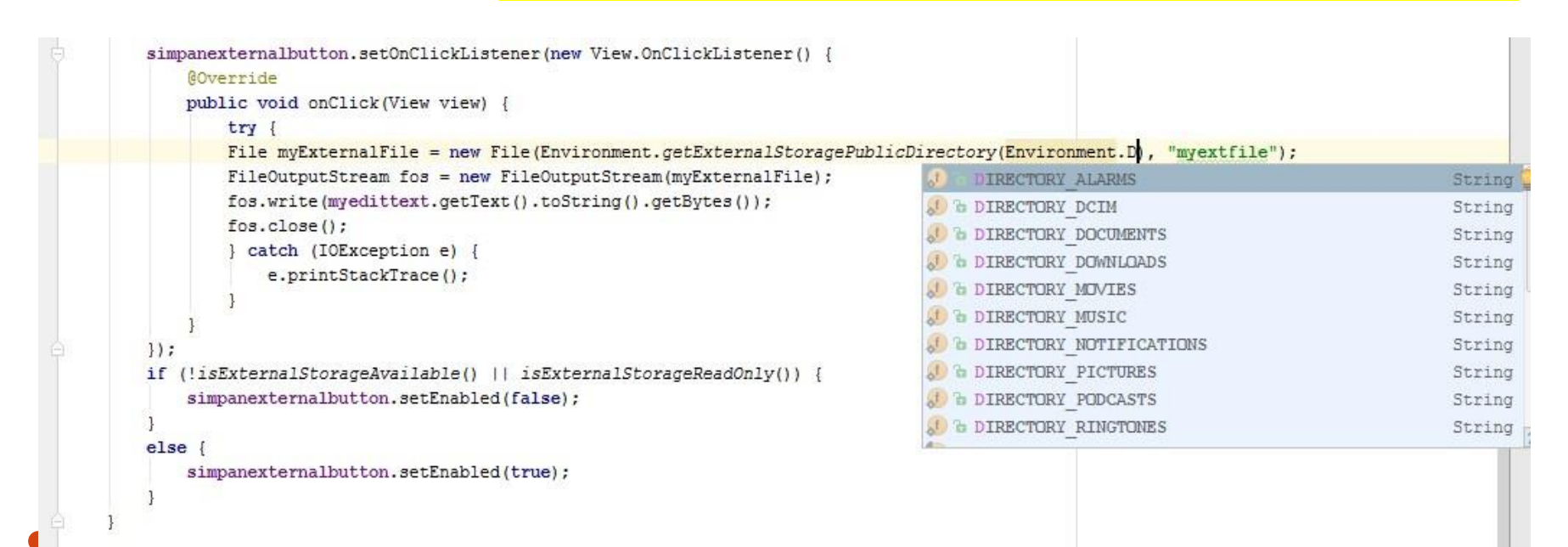

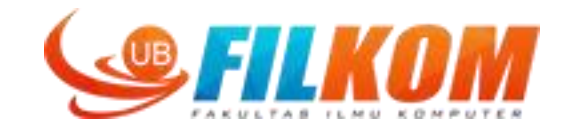

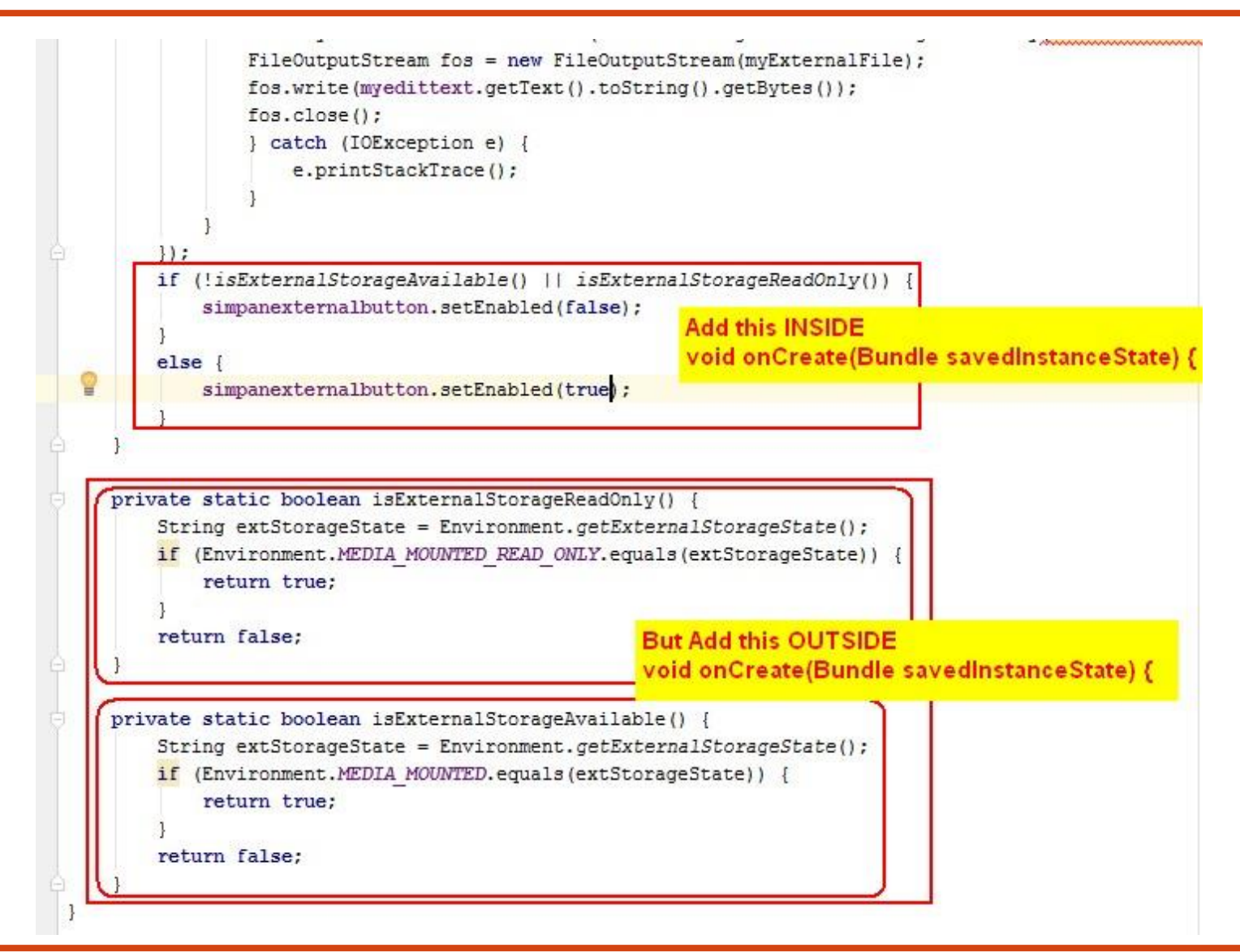

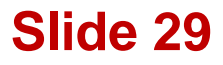

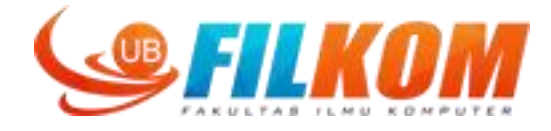

#### Add the required permission in androidmanifest.xml

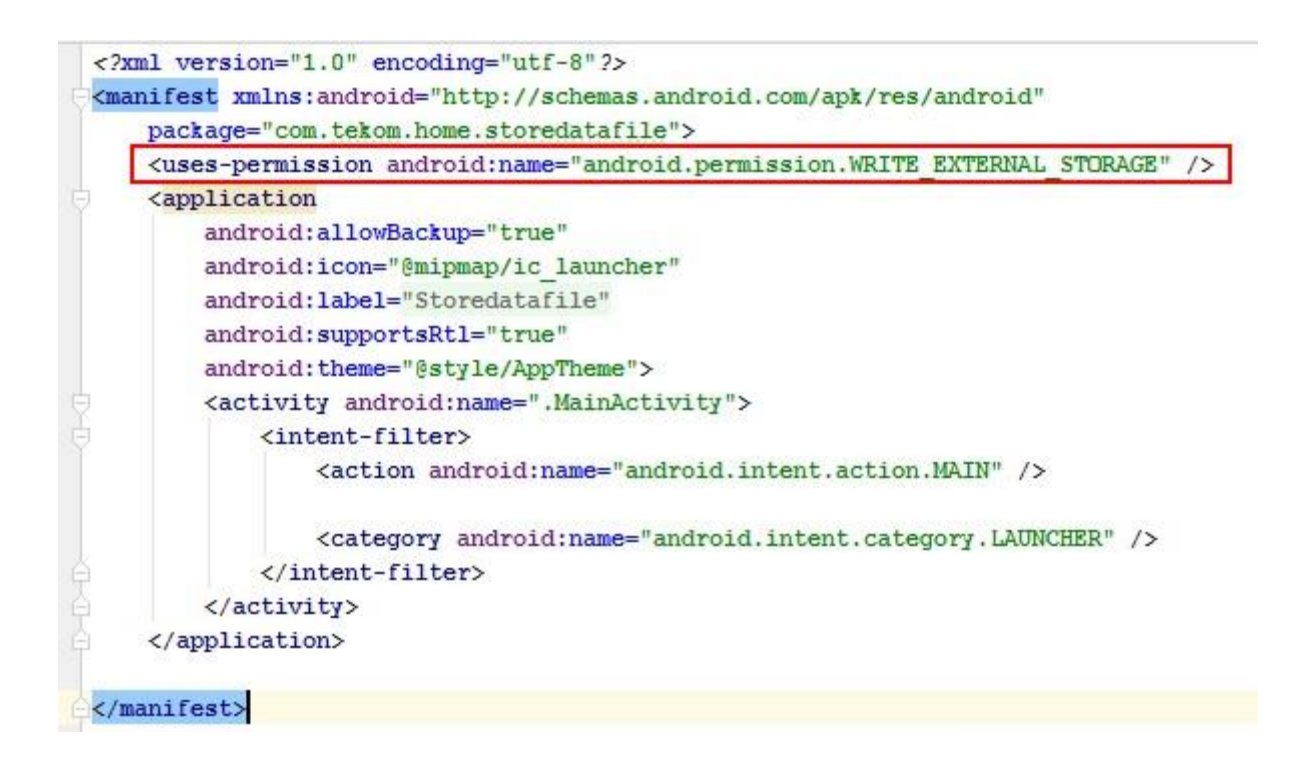

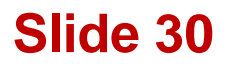

## Result

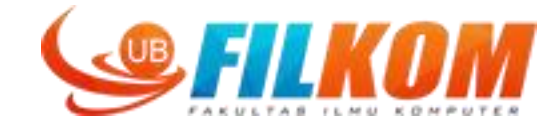

| 8:02 рм 🎟 🦻                                                                                                    | 1 📕 38%                                                                                                    | 8:02 рм 🗳 🦻                                         | ا%≊ 🛢 38% | 8:02 рм 🗳 🧕                                                             | ⁴⊿ 📕 38% |
|----------------------------------------------------------------------------------------------------|----------------------------------------------------------------------------------------------------|-----------------------------------------------------|-----------|-------------------------------------------------------------------------|----------|
| Storedatafile                                                                                                    |                                                                                                    | $\equiv \bigcirc 0 \rightarrow \text{documents}$    | <b>``</b> | ← myextfile                                                             | Ð        |
| coba simpan ext:<br>1. data satu<br>2. data dua<br>3. data tiga<br>dst.<br>SIMPAN INTERNAL STORAGE<br>BACA INTERNAL STORAGE<br>SIMPAN EXTERNAL STORAGE      |                                                                                                    | Parent folder<br>myextfile<br>10/9/16 8:02 PM -rw-r | м 59.0 B  | coba simpan ext:<br>1. data satu<br>2. data dua<br>3. data tiga<br>dst. |          |
| $q^{1} w^{2} e^{3} r^{4} t^{5} y^{6} u^{7}$<br>$a^{e} s^{*} d^{5} f^{*} g^{e} h^{-} j^{-}$<br>$a^{e} z x^{-} c^{-} v^{+} b^{+} n^{-}$<br>?123 , $\bigoplus$ | i <sup>8</sup> o <sup>9</sup> p <sup>0</sup><br><sup>+</sup> k <sup>(</sup> l <sup>)</sup><br><sup>!</sup> m <sup>?</sup> ≪<br>• . ← | ÷                                                   | ٩         |                                                                         |          |

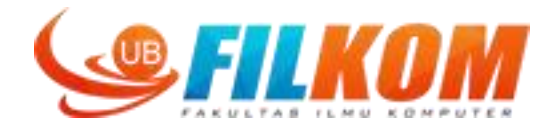

Using database (not discussed)

- You can use SQLite to keep data as records. Refer to online tutorial such as:

http://www.androidhive.info/2011/11/android-sqlite-database-tutorial/

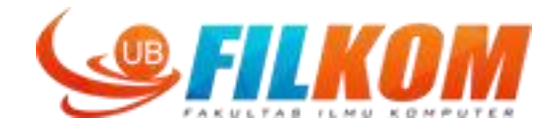

## **TERIMA KASIH**

31 March 2023